# OLD DOMINION UNIVERSITY

# CYSE 301 CYBERSECURITY TECHNIQUES AND OPERATIONS

# ASSIGNMENT #5 – PASSWORD CRACKING AND WIFI CRACKING

JEGGO PAOLO V. DYCOK

01242866

# Task A: Linux Password Cracking (25 points)

1. 5 points. Create two groups, one is cyse301s23, and the other is your ODU Midas ID (for example, pjiang). Then display the corresponding group IDs.

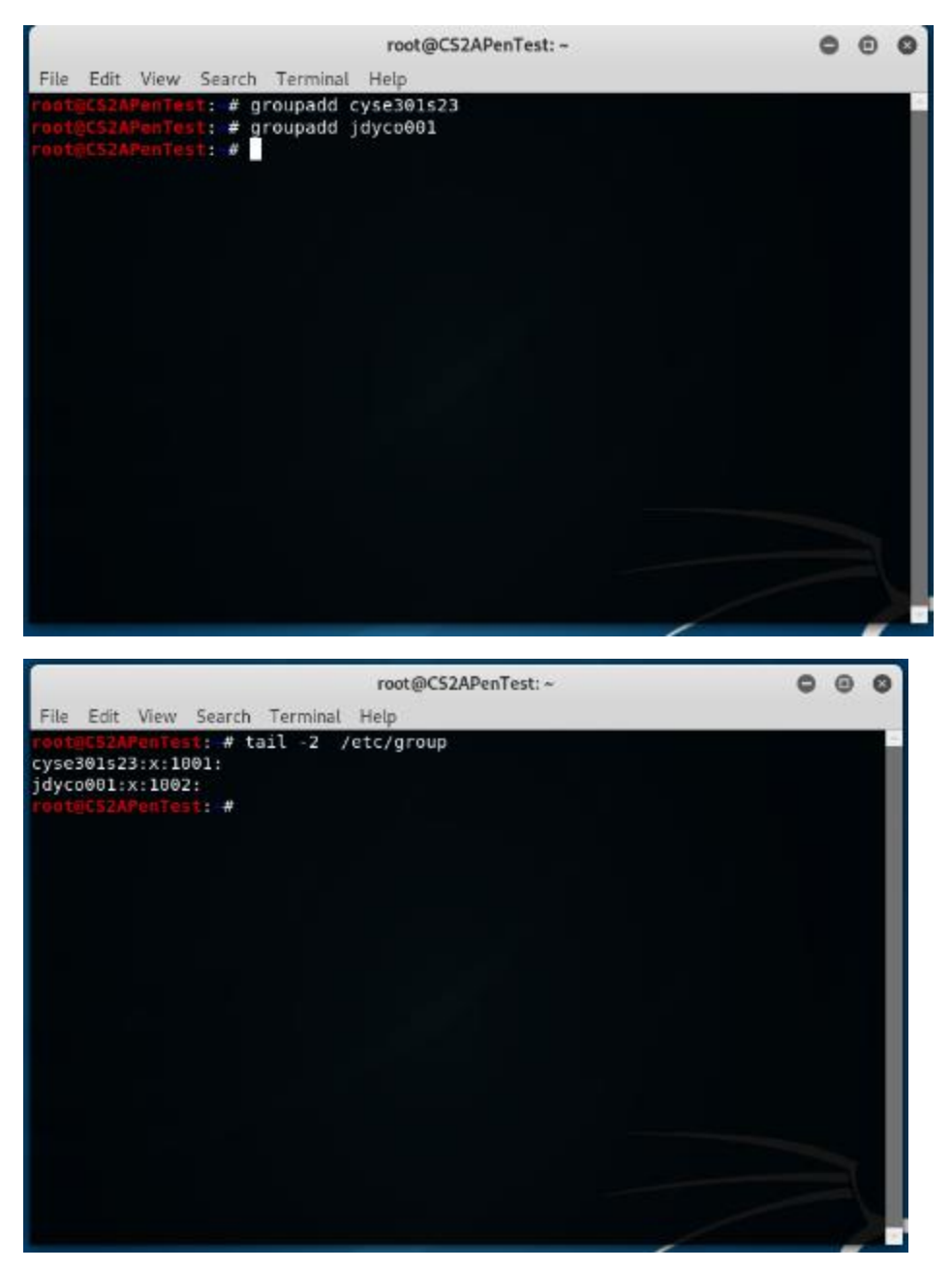

- I created two groups, cyse301s23 and jdyco001 using groupadd command
- I used the tail command on /etc/group to show the last two groups added

2. 5 points. Create and assign three users to each group. Display related UID and GID information of each user.

|    | ro                                          | ot@CS2APenTest: ~                      | 0    | •   | 0    |
|----|---------------------------------------------|----------------------------------------|------|-----|------|
|    | File Edit View Search Terminal Help         |                                        |      |     |      |
| if | root@CS2APenTest:~# useradd Bob             |                                        |      |     | ~    |
| 6. | root@CS2APenTest:~# useradd Alice           |                                        |      |     |      |
| d€ | <pre>root@CS2APenTest:~# useradd May</pre>  |                                        |      |     |      |
|    | root@CS2APenTest:~# useradd Sean            |                                        |      |     |      |
| Ì  | <pre>root@CS2APenTest:~# useradd John</pre> |                                        |      |     |      |
| I  | <pre>root@CS2APenTest:~# useradd Kim</pre>  |                                        |      |     |      |
| s  | root@CS2APenTest:~# usermod -a-G c          | yse301s23 Bob                          |      |     |      |
|    | usermod: invalid option '-'                 |                                        |      |     |      |
|    | usage: usermod [options] LUGIN              |                                        |      |     |      |
|    | Options:                                    |                                        |      |     |      |
|    | -c,comment COMMENT ne                       | w value of the GECOS field             |      |     |      |
|    | -d,home HOME DIR new                        | w home directory for the user account  |      |     |      |
|    | -e,expiredate EXPIRE_DATE se                | t account expiration date to EXPIRE_DA | TE   |     |      |
|    | -f,inactive INACTIVE se                     | t password inactive after expiration   |      |     |      |
|    | to                                          | INACTIVE                               |      |     |      |
|    | -g,gid GROUP fo                             | rce use GROUP as new primary group     |      |     |      |
|    | -G,groups GROUPS net                        | w list of supplementary GROUPS         |      |     |      |
|    | -a,append ap                                | pend the user to the supplemental GROU | IPS  |     |      |
|    | #b                                          | e user from other arouns               | ring |     |      |
|    | -hheln di                                   | splay this help message and exit       |      |     |      |
|    | -1login NEW LOGIN new                       | w value of the login name              |      |     |      |
|    | -L,lock lo                                  | ck the user account                    |      |     |      |
|    | -m,move-home mo                             | ve contents of the home directory to t | the  |     |      |
|    | ne                                          | w location (use only with -d)          |      |     | - 14 |
|    | -o,non-unique al                            | low using duplicate (non-unique) UID   |      |     |      |
|    | -p,password PASSWORD us                     | e encrypted password for the new passw | ord  |     |      |
|    | -R,root CHROOT_DIR di                       | rectory to chroot into                 |      |     |      |
|    | -P,prefix PREFIX_DIR pro                    | efix directory where are located the / | etc  | /*  | n    |
|    | Les                                         | w login shell for the user account     |      |     |      |
|    | -u,uid UTD net                              | w UTD for the user account             |      |     |      |
|    | -Uunlock un                                 | lock the user account                  |      |     |      |
|    | -v,add-subuids FIRST-LAST ad                | d range of subordinate uids            |      |     |      |
|    | -V,del-subuids FIRST-LAST re                | move range of subordinate uids         |      |     |      |
|    | -w,add-subgids FIRST-LAST ad                | d range of subordinate gids            |      |     |      |
|    | -W,del-subgids FIRST-LAST re                | move range of subordinate gids         |      |     |      |
|    | -Zselinux-user SEUSER new                   | w SELinux user mapping for the user ac | cou  | int |      |

|                                                                                                    | root@CS2APenTest: ~                                                                                                    | •                           | Θ        | 0  |
|----------------------------------------------------------------------------------------------------|----------------------------------------------------------------------------------------------------|-----------------------------|----------|----|
| File Edit View Search Terminal                                                                                                    | Help                                                                                                    |                             |          |    |
| -o,non-unique<br>-p,password PASSWORD<br>-R,root CHROOT_DIR<br>-P,prefix PREFIX_DIR                                                                                                    | new location (use only with -d)<br>allow using duplicate (non-unique)<br>use encrypted password for the new<br>directory to chroot into<br>prefix directory where are located                                                                                                   | UID<br>password<br>the /etc | I<br>;/* | ŕi |
| -s,shell SHELL<br>-u,uid UID<br>-U,unlock<br>-v,add-subuids FIRST-LAST<br>-V,del-subuids FIRST-LAST<br>-w,add-subgids FIRST-LAST<br>-W,del-subgids FIRST-LAST<br>-Z,selinux-user SEUSER                                                                                                    | new login shell for the user accoun<br>new UID for the user account<br>unlock the user account<br>add range of subordinate uids<br>remove range of subordinate uids<br>add range of subordinate gids<br>remove range of subordinate gids<br>new SELinux user mapping for the us | it<br>er accou              | int      |    |
| <pre>root@CS2APenTest:=# usermod -G<br/>root@CS2APenTest:=# usermod -G<br/>root@CS2APenTest:=# usermod -G<br/>root@CS2APenTest:=# usermod -G<br/>root@CS2APenTest:=# usermod -G<br/>root@CS2APenTest:=# usermod -G<br/>root@CS2APenTest:=# usermod -G<br/>root@CS2APenTest:=# usermod -G<br/>root@CS2APenTest:=# usermod -G<br/>root@CS2APenTest:=# usermod -G<br/>root@CS2APenTest:=# usermod -G<br/>root@CS2APenTest:=# usermod -G<br/>root@CS2APenTest:=# usermod -G<br/>root@CS2APenTest:=#</pre> | cyse301s23 Bob<br>cyse301s23 Alice<br>cyse301s23 May<br>jdyco001 Sean<br>jdyco001 John<br>jdyco001 Kim<br>tc/passwd<br>h/sh<br>:/bin/sh<br>h/sh<br>bin/sh<br>bin/sh<br>bin/sh                                                                                                   |                             |          |    |

- I created 6 users: Bob, Alice, May, Sean, John and Kim.
- I assigned Bob, Alice, and May to cyse301s23. I assigned Sean, John, and Kim to jdyco001. I then used tail –6 command to show UID and GID of all users.

**3.** 5 points. Choose six new passwords, from easy to hard, and assign them to the users you created. You need to show me the password you selected in your report, and DO NOT use your real-world passwords.

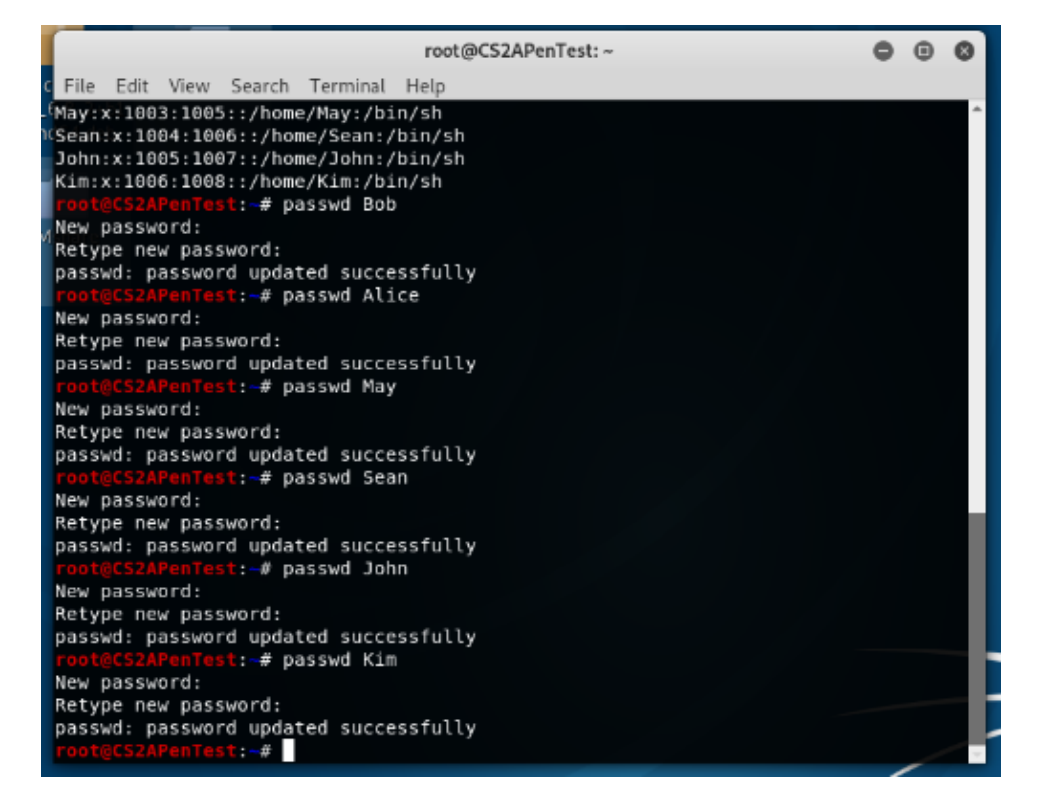

- I used passwd command to create passwords for all 6 users.
  - Bob pw: 123456789
  - Alice pw: P@ssword123
  - May pw: 0987654321
  - Sean Apple123
  - John KiwiStrawberry123
  - o Kim Mik1234567

4. 5 points. Export all six users' password hashes into a file named "YourMIDAS-HASH" (for example, pjiang-HASH). Then launch a dictionary attack to crack the passwords. You MUST crack at least one password in order to complete this assignment.

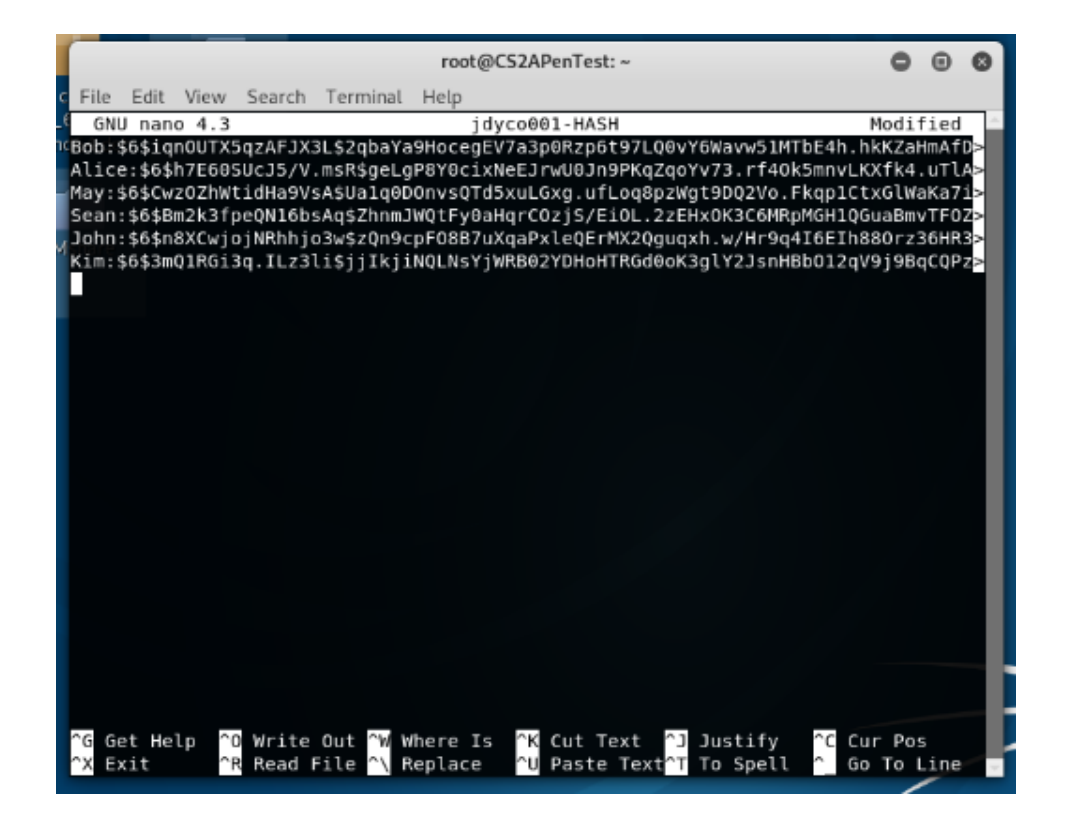

| root@CS2APenTest: ~                                                                                    | • | • | 0      |
|----------------------------------------------------------------------------------------------------|---|---|--------|
| File Edit View Search Terminal Help                                                                    |   |   |        |
| root@CS2APenTest:~# john jdyco001-HASH                                                                 |   |   | -      |
| Using default input encoding: UTF-8                                                                    |   |   |        |
| Loaded 6 password hashes with 6 different salts (sha512crypt, crypt(3) \$6\$ [SHA512 256/256 AVX2 4x]) |   |   |        |
| Cost 1 (Iteration count) is 5000 for all loaded nashes                                                 |   |   |        |
| Proceeding with single rules: Single                                                                   |   |   |        |
| Press 'a' or Crl-C to abort, almost any other key for status                                           |   |   |        |
| Warning: Only 5 candidates buffered for the current salt, minimum 8 needed for performance.            |   |   |        |
| Warning: Only 4 candidates buffered for the current salt, minimum 8 needed for performance.            |   |   |        |
| Warning: Only 3 candidates buffered for the current salt, minimum 8 needed for performance.            |   |   |        |
| Warning: Only 7 candidates buffered for the current salt, minimum 8 needed for performance.            |   |   |        |
| Warning: Only 4 candidates buffered for the current salt, minimum 8 needed for performance.            |   |   |        |
| Warning: Only 6 candidates buffered for the current salt, minimum 8 needed for performance.            |   |   |        |
| Warning: only 5 candidates buffered for the current salt, minimum 8 needed for performance.            |   |   |        |
| Warning: Only 2 candidates buffered for the current salt, minimum 8 needed for performance.            |   |   |        |
| Warning: Only 5 candidates buffered for the current salt, minimum 8 needed for performance.            |   |   |        |
| Further messages of this type will be suppressed.                                                      |   |   |        |
| To see less of these warnings, enable 'RelaxKPCWarningCheck' in john.conf                              |   |   |        |
| Almost done: Processing the remaining buffered candidate passwords, if any.                            |   |   |        |
| Proceeding with wordlist:/usr/share/john/password.lst, rules:Wordlist                                  |   |   |        |
| 123456789 (Bob)                                                                                        |   |   |        |
| 098/034321 (May)                                                                                       |   |   |        |
|                                                                                                    |   |   |        |
|                                                                                                    |   |   |        |
|                                                                                                    |   |   |        |
|                                                                                                    |   |   |        |
|                                                                                                    |   |   |        |
|                                                                                                    |   |   | $\sim$ |

• I exported all six users to jdyco001-HASH using Nano.

Task B: Windows Password Cracking (25 points)

Log on to Windows 7 VM and create a list of 3 users with different passwords. Then you need to

establish a reverse shell connection with the admin privilege to the target Windows 7 VM. Now, complete the following tasks:

**1.** 5 points. Display the password hashes by using the "hashdump" command in the meterpreter shell. Then

#### Ben/P@ss12345

Ann/Abc123456

#### Kat/54321Apple

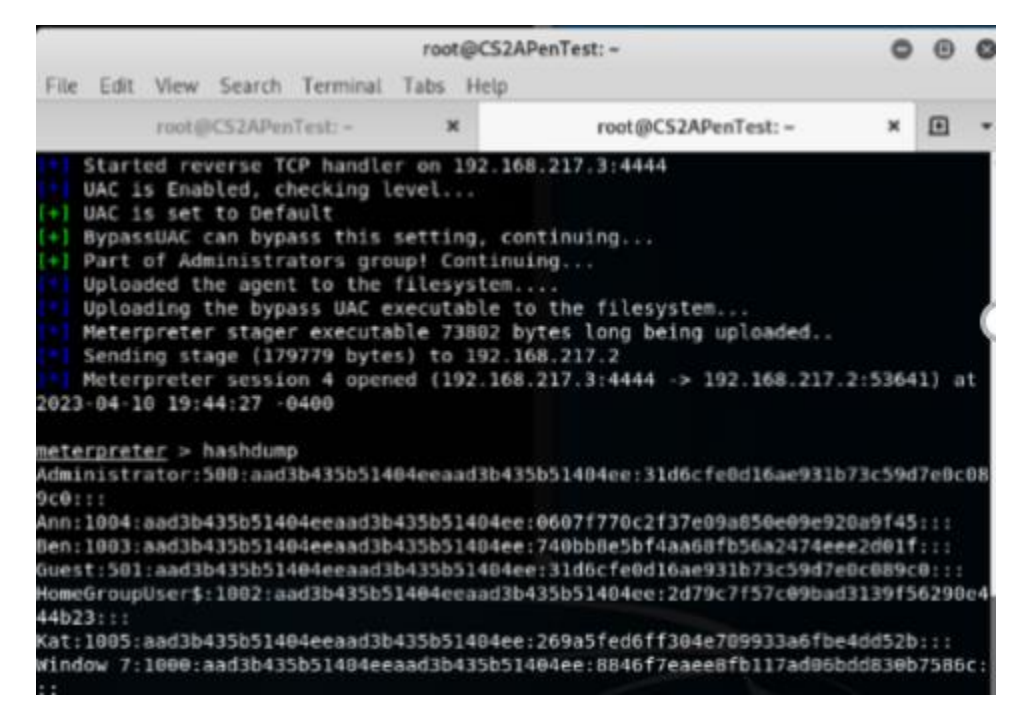

#### **PROCEDURE:**

- I launched a reverse TCP by setting up Kali linux as the listener and msfvenom to deliver a payload to windows 7
- I used command set session 1 and used bypassuac to get administrator access to utilize hashdump command.

2. 10 points. Save the password hashes into a file named "your\_midas.WinHASH" in Kali Linux (you need to replace the "your\_midas" with your university MIDAS ID). Then run John the ripper for 10 minutes to crack the passwords (You MUST crack at least one password in order to complete this assignment.).

|                                                                                                    | root@CS2APenTest: ~                                                                                                    | Ť o                                                                                      | 0 0                              |                                                                                                    |                               |                        |            |
|----------------------------------------------------------------------------------------------------|----------------------------------------------------------------------------------------------------|------------------------------------------------------------------------------------------|----------------------------------|----------------------------------------------------------------------------------------------------|-------------------------------|------------------------|------------|
| File Edit View                                                                                                    | Search Terminal Help                                                                                                    |                                                                                          |                                  |                                                                                                    |                               |                        |            |
| iably                                                                                                    |                                                                                                    |                                                                                          | ^                                |                                                                                                    |                               |                        |            |
| Session complete                                                                                                    | d                                                                                                    |                                                                                          |                                  | Tasti                                                                                                    |                               | 1                      | 100        |
| root@C52APenTest                                                                                                    | : # johnformat=NT jdyco001.WinHASH                                                                                                    |                                                                                          |                                  | iiest: ~                                                                                                  |                               |                        | 1          |
| Using default in                                                                                                    | put encoding: UTF-8                                                                                                    |                                                                                          | International International      |                                                                                                    |                               |                        |            |
| Loaded 7 passwor<br>)                                                                                                    | d hashes with no different salts (NT [MD4 51                                                                                                    | 2/512 AVX512BW                                                                           | 16x3]                            | root@CS2APenTest: -                                                                                       | ×                             | ٠                      | +          |
| Warning: no Open<br>Proceeding with                                                                                                    | MP support for this hash type, considerfo<br>single, rules:Single                                                                                                    | ork=2                                                                                    | 192.10                           | 217.3:4444                                                                                                |                               |                        | ^          |
| Almost done: Pro<br>Warning: Only 4<br>performance.                                                                                           | cessing the remaining buffered candidate pas<br>candidates buffered for the current salt, mi                                                                                                    | swords, if any<br>nimum 48 neede                                                         | d for                            | inuing<br>]                                                                                               |                               |                        |            |
| Proceeding with<br>password<br>Proceeding with<br>3g 0:00:01:15 3<br>3g 0:00:02:09 3<br>3g 0:00:02:09 3<br>3g 0:00:03:18 3<br>3g 0:00:03:35 3 | <pre>wordlist:/usr/share/john/password.lst, rules<br/>(window 7)<br/>(Guest)<br/>incremental:ASCII<br/>/3 0.03927g/s 23334Kp/s 23334Kc/s 9338KC/s<br/>/3 0.03528g/s 23632Kp/s 23632Kc/s 94565KC/s<br/>/3 0.02325g/s 23798Kp/s 23798Kc/s 95216KC/s<br/>/3 0.01514g/s 24155Kp/s 24155Kc/s 96620KC/s<br/>/3 0.0159g/s 24171Kp/s 24171Kc/s 96638Kc/s</pre> | :Wordlist<br>v4azl2mariqk<br>fluvl1sfluvc<br>pwoksl03pwok<br>lulvjiclulvn<br>rx8juzrx776 | 1<br>08<br>(sul3<br>es           | the filesystem<br>=> long being uploaded<br>217.2<br>17.3:4444 -> 192.168.217<br>51404ee:31d6cfe0d16ae931 | .2:5364<br>b73c590            | 41) a<br>17e0c         | at<br>:08  |
| 3g 0:00:03:51 3                                                                                                    | /3 0.01298g/s 24279Kp/s 24279Kc/s 97118KC/s                                                                                                    | 2mckah712mck                                                                             | 1912                             | p07t770c2t37e09a850e09e9<br>10bb8e5bf4aa68fb56a2474e<br>31d6cfe0d16ae931b73c59d7                          | 20a914:<br>ee2d01:<br>e0c089; | 5:::<br>f:::<br>cΘ:::  |            |
|                                                                                                    | HomeGroupUser\$:1002;aa<br>44b23:::<br>Kat:1005:aad3b435b514<br>Window 7:1000:aad3b433<br>::<br>meterpreter > []                                                                                                    | ad3b435b51484ee<br>94eeaad3b435b51<br>5b51404eeaad3b4                                    | eaad3b43<br>1404ee:2<br>435b5140 | 5b51404ee:2d79c7f57c09ba<br>69a5fed6ff304e709933a6ft<br>4ee:8846f7eaee8fb117ad06                          | d3139f:<br>e4dd52l<br>bdd830l | 56290<br>b:::<br>b7586 | )e4<br>5c: |

• I saved all the hashes to jdyco001.Win-HASH and ran john the ripper for 10 minutes and got 1 password

3. 10 points. Upload the password cracking tool, Cain and Abel, to the remote Windows 7 VM, and install it via a remote desktop window. Then, implement BOTH brute force and dictionary attacks to crack the passwords. (You MUST crack at least one password in order to complete this assignment.).

| Dictionary                                                                                                    |                                                                                  |                                                            |                                                      |                              |
|----------------------------------------------------------------------------------------------------|----------------------------------------------------------------------------------|------------------------------------------------------------|------------------------------------------------------|------------------------------|
| File                                                                                                    | Positi                                                                           | on                                                         |                                                      |                              |
| C:\Program Files\Cain\Wordlists\Wordlist.txt                                                                                                    | 3456                                                                             | 292                                                        |                                                      |                              |
| - Key Rate                                                                                                    | Options                                                                          |                                                            |                                                      |                              |
| Dictionary Position                                                                                                    | As is (F     Revers     Double     Duble     Duble     Duble     Duble     Duble | RD - DRDWSSAI<br>Pass)<br>/ORD - password<br>rd - PASSWORD | P)<br>)<br>)                                         |                              |
| Durrent password                                                                                                    | Case po<br>Two nu                                                                | ab, perms (P.<br>erms (Pass,p<br>mbers Hybric              | ass.P4ss.PaosPaSs<br>Ass.paSsPaSs<br>d Brute (Pass0F | P458P458<br>PASS)<br>Pace99( |
|                                                                                                    |                                                                                  |                                                            |                                                      |                              |
|                                                                                                    |                                                                                  |                                                            | Start                                                | Ext                          |
| te-Force Attack                                                                                                    |                                                                                  |                                                            | Stat                                                 | E si                         |
| te-Force Attack<br>Charast<br>© Predelined<br>abcdefghijklinnopgistvavvajc0123456789<br>© Custom                                                                                               | <u>×</u>                                                                         | Pasaw<br>Min<br>Max                                        | Start                                                | Ent                          |
| e-Force Attack<br>Thorset<br>Predefined<br>abcdefgrijklimnopgistuwwsje0123455789<br>C. Custom                                                                                                  | -                                                                                | Passov<br>Min<br>Max                                       | Start                                                | Ext                          |
| te-Force Attack<br>Predefined<br>abcdefghijklinnopgistvavvajc0123456789<br>C Custom<br>Keyspace<br>6.1860514273734411E+024                                                                     | renk password de                                                                 | Passw<br>Min<br>Max<br>Start In                            | Start                                                | Ext                          |
| te-Force Attack<br>Thorset<br>© Predefined<br>abcdefghikknnopqistwwwye0123455789<br>C Custom<br>legspace<br>8.1660514273734411E+024<br>Custom                                                  | tenk password<br>de<br>ie Left                                                   | Passw<br>Min<br>Max<br>Start In<br>Frykd                   | Start                                                | Ent                          |
| te-Force Attack<br>Charact<br>Predefined<br>abcdefghijkimnopgistuwwsje0123455789<br>Clustom<br>Regspace<br>8.1860514273734411E+024<br>Cu<br>Cu<br>Cu<br>Cu<br>Cu<br>Cu<br>Cu<br>Cu<br>Cu<br>Cu | rent password<br>de<br>ie Leit<br>3 5984e                                        | Passw<br>Min<br>Max<br>Start II<br>Frvkd                   | Start                                                | Ext                          |

• I uploaded the CAIN and ABEL tool using upload command to upload the setup and ran it, loading the hashes to initiate dictionary attack and brute force.

# Task C: 20 points Follow the steps in the lab manual, and practice cracking practice for WEP and WPA/WPA2 protected traffic.

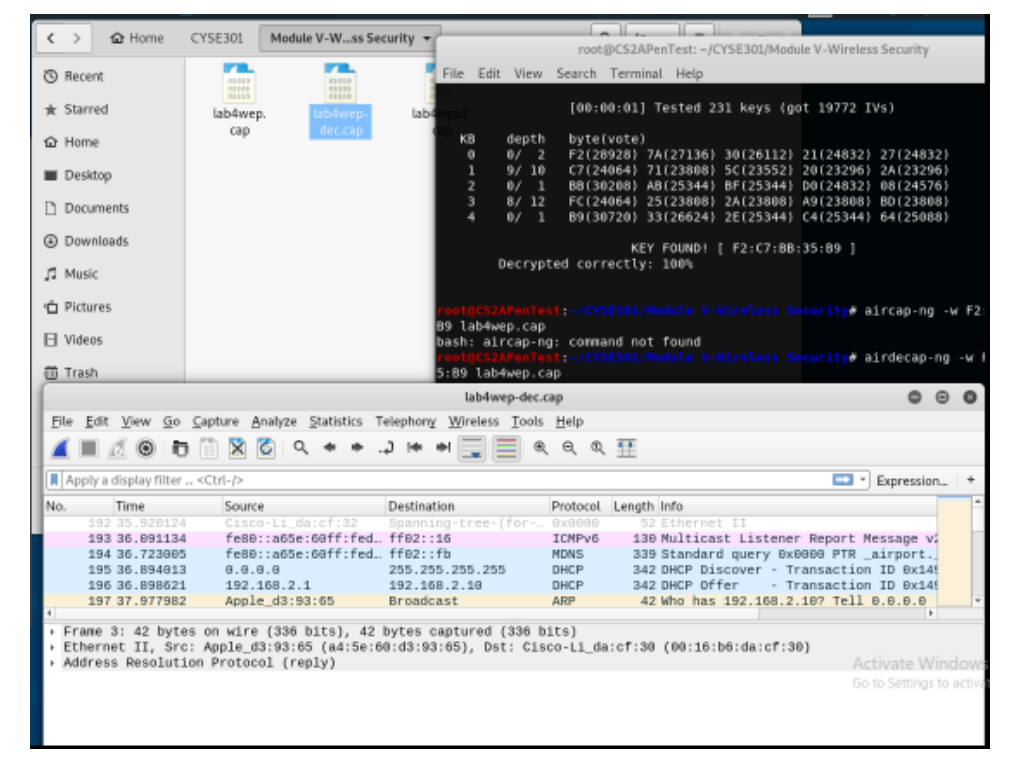

1. Decrypt the lab4wep. cap file (5 points) and perform a detailed traffic analysis (5 points)

- I opened the wireshark file, used aircrack to decrypt WEP key and used airdecap-ng to create a decrypted file that shoes the protocols. Found a couple of EAP, ARP, TCP, HTTP. Although, the majority of the packets were ARP packets which make up 86% of all traffic.
- 2. Decrypt the lab4wpa2. cap file (5 points) and perform a detailed traffic analysis (5 points)

|                                      |                                          | lab4wpa2                                                      | 2.cap                               |                                          | - 0                   | ×                 |
|--------------------------------------|------------------------------------------|---------------------------------------------------------------|-------------------------------------|------------------------------------------|-----------------------|-------------------|
| le Edit View Go (                    | apture Analyze Statisti                  | cs Telephony Wireless                                         | Tools Help                          |                                          |                       | _                 |
| ( 1 / 0 h                            | 🖹 🕅 🕲 🖉                                  | + + + 🗐 🗖                                                     |                                     | **                                       |                       |                   |
|                                      |                                          |                                                               |                                     | 202                                      |                       |                   |
| eapol                                |                                          |                                                               |                                     |                                          | Expression            |                   |
| 1285 9 788199                        | Source<br>Discort i Zord@ro              | Destination                                                   | Protoco *                           | Length Info<br>133 Key (Nessage 1        | of 4)                 |                   |
| 1287 9.710241                        | Apple_d3:93:65                           | Cisco-Li_7c:d0:c                                              | 7 EAPOL                             | 155 Key (Message 2                       | of 4)                 |                   |
| 1292 9.715358<br>1294 9.716899       | Cisco-Li_7c:d0:c<br>Apple_d3:93:65       | 7 Apple_d3:93:65<br>Cisco-Li 7c:d0:c                          | 7 EAPOL                             | 195 Key (Message 3<br>133 Key (Message 4 | of 4)                 |                   |
| 1204 0.110000                        | Mphic_03193103                           | 01000-01_1010010                                              | CAPOC                               | TOO Well (Heppende a                     | 01 4)                 |                   |
|                                      |                                          |                                                               |                                     |                                          |                       |                   |
|                                      |                                          |                                                               |                                     |                                          |                       | •                 |
| rame 1285: 133 b                     | vites on wire (1064 b                    | <pre>its), 133 bytes captu<br/>2ADepTert =///VSE301/Mov</pre> | red (1064 bl)<br>tale V. Wirelerr S | ts)<br>acuritu                           | 000                   | -                 |
| ile Edit View Sea                    | rotoges                                  | zarentest. «Jersesozpho                                       | anc 4-4411 cicas a                  | ecurry                                   | 000                   |                   |
| Epoch Tine: 144                      | 7161757.039470000 80                     | conds                                                         |                                     |                                          | *                     | - 8               |
|                                      | KEY FOUND!                               | [ password ]                                                  |                                     |                                          |                       | - 11              |
|                                      |                                          |                                                               |                                     |                                          |                       | - 11              |
| Master Key                           | 285: 20 64 DE 6A 2E                      | 73 86 96 81 91 8E 8C                                          | 1E 32 49 FC                         |                                          |                       | *                 |
|                                      | 30 09 04 44 00                           | 20 0C 94 45 40 DF 0F                                          | D9 79 PC 3D                         |                                          |                       |                   |
| Transient Ke                         | y : B8 1C 67 D0 7A                       | 34 96 C6 CD 51 A7 78                                          | C8 F4 77 C2                         |                                          |                       |                   |
|                                      | 2A 65 A4 C0 A0                           | D1 4A 96 BC C5 96 65                                          | 7A FC A2 44                         |                                          |                       |                   |
|                                      | 94 14 51 EC 9C                           | 42 51 E1 EA BF AE 5F                                          | BB 64 11 0D                         |                                          |                       |                   |
| EAPOL HMAC                           | : 49 94 2C 92 12                         | 04 BA 66 ED D8 40 0F                                          | 10 A5 19 47                         |                                          |                       |                   |
| tecs2APenTest                        | /CYSE301/Module V-Wi                     | ireless Security# air                                         | decap-ng -p p                       | assword lab4wpa2.cap                     |                       |                   |
| irdecap-nghel                        | p" for help.                             |                                                               |                                     |                                          | (D.O%) Profile efau   | ilt               |
| ot@CS2APenTest -                     | /CYSE301/Module V-W                      | ireless Security# air                                         | decap-ng -p p                       | assword lab4wpa2.cap                     | -e CCNI               |                   |
| tal number of pa                     | ckets read                               | 13                                                            |                                     |                                          |                       |                   |
| tal number of WE                     | P data packets                           | 19                                                            |                                     |                                          |                       |                   |
| tal number of WP<br>mber of plaintex | A data packets<br>t data packets         | 2284                                                          |                                     |                                          | Activate              | NV N              |
| wher of decrypte                     | d WEP packets                            | 0                                                             |                                     |                                          | Go to Sett            | sin <b>X</b> i to |
| mber of corrupte                     | d WEP packets<br>d WPA packets           | 0<br>2228                                                     |                                     |                                          |                       | 1                 |
| wher of had TKID                     | (WDA) nackets                            | ñ —                                                           |                                     |                                          |                       |                   |
| Edit View Go                         | apture <u>A</u> nalyze <u>S</u> tatistic | s Telephony <u>W</u> ireless ]                                | [ools <u>H</u> elp                  |                                          |                       |                   |
|                                      | <u> </u>                                 | * -1 !* * 🖃 📃                                                 | ્યલ્લ્                              | #                                        |                       | -11               |
| pply a display filter                | <ctrl-></ctrl->                          |                                                               |                                     |                                          | Expression            | •                 |
| Time                                 | Source                                   | Destination                                                   | Protocol                            | Length Info                              |                       | -                 |
| 2 9,933209                           | Apple_d3:93:65<br>192.168.2.23           | Broadcast<br>8.8.8.8                                          | DNS                                 | 42 Who has 169.254<br>73 Standard guery  | 0xcb70 A www.ap       |                   |
| 3 8.227328                           | 192.168.2.23                             | 224.0.0.251                                                   | MDNS                                | 156 Standard query                       | 0x0808 ANY Peng       |                   |
| 4 8.227328                           | 192.168.2.23                             | 192.168.2.1<br>ffe2::1:ffd3:935                               | UDP<br>5 TCMPV6                     | 46 58834 → 192 Len<br>78 Neighbor Soligi | tation for fe88       |                   |
| 6 8.669832                           | fe80::a65c:60ff:                         | fed ff02::fb                                                  | MDNS                                | 340 Standard query                       | 0x0808 PTR_air        |                   |
| ame 1: 42 hytes                      | on wire (236 bits)                       | 42 hytes captured (2                                          | as hits)                            |                                          | P.                    | -                 |
| hernet II, Src:                      | Apple_d3:93:65 (a4:                      | 5e:68:d3:93:65), Dst:                                         | Broadcast (f                        | f:ff:ff:ff:ff)                           |                       | -                 |
| dress Resolution                     | ) Protocol (request)                     |                                                               |                                     |                                          |                       |                   |
| (                                    |                                          | root@CS2APenTest                                              | :-/CYSE301/Mod                      | lule V-Wireless Security                 | 6                     | 9 0               |
| File                                 | Edit View Search Ten                     | minal Help                                                    |                                     |                                          |                       |                   |
|                                      |                                          |                                                               |                                     |                                          |                       |                   |
| off ff ft tt t                       | Master Kev : 20                          | 64 DE 6A 2E 73 86 96                                          | 81 91 8E 8C                         | 1E 32 49 FC                              |                       |                   |
| 08 80 08 08 08                       | 0 00 at to tt tt 38                      | C9 0A 44 BC 28 8E 94                                          | 45 48 BF 8F                         | 89 79 FC 38                              |                       |                   |
|                                      | Transient Key 1 88                       | 10 67 08 74 34 96 06                                          | CD 51 47 78                         | C8 F4 77 C2                              |                       |                   |
|                                      | EE                                       | AE E5 48 5D 7F 5E F5                                          | AA 69 76 D8                         | 85 83 31 FA                              |                       |                   |
|                                      | 2A<br>04                                 | 65 A4 C8 A8 D1 4A 96<br>14 51 EC 90 42 51 E1                  | BC C5 96 65                         | 7A FC A2 44<br>BB 64 11 80               |                       |                   |
|                                      | 34                                       | 1. 01 00 00 42 01 01                                          | Lex of AL or                        | 00 01 11 00                              |                       |                   |
| 1ab4wpa2-080.00                      | EAPOL HMAC : 49                          | 94 2C 92 12 04 BA 66                                          | ED D8 40 OF                         | 10 A5 19 47<br>lecan-ng -p password 1    | ab4wpa2.cap           |                   |
| You ni                               | ist also specify the                     | ESSID (-e).                                                   | una nu a⊻ru                         | receiping pipassword                     | can appendap          |                   |
| lab4wpa2 airda                       | capinghelp" for                          | help.                                                         | Pa                                  | ckets: 10074 - Displayed: 4 (            | 0.0%) Profile: Defaul | 1                 |
| Total                                | number of stations                       | seen 13                                                       | contry# airo                        | ecaping ip password                      | Cabawpaz.cap -e CCN1  |                   |
| Total                                | number of packets r                      | ead 10874                                                     |                                     |                                          |                       |                   |
| Total<br>Total                       | number of WEP data<br>number of WPA data | packets 19<br>packets 2284                                    |                                     |                                          |                       |                   |
| Nunber                               | r of plaintext data                      | packets 7                                                     |                                     |                                          | Activate              | Wine              |
| Nunber                               | r of decrypted MEP                       | packets 0<br>packets 0                                        |                                     |                                          | Go to Setti           | 198 10            |
| indribe!                             | r of decrypted WPA                       | packets 2228                                                  |                                     |                                          |                       |                   |
| Nunce                                |                                          |                                                               |                                     |                                          |                       |                   |

s

| root@CS2APenTest: ~/CYSE30                                                                                                    | 01 0 0                                                                                                    |
|----------------------------------------------------------------------------------------------------|----------------------------------------------------------------------------------------------------|
| File Edit View Search Terminal Help                                                                                                    |                                                                                                    |
| rootgC52APenTest: # cd -/CYSE301<br>rootgC52APenTest:# aircrack-ng WPA2-P5-01.c<br>Opening WPA2-P5-01.cape wait<br>Read 7675 packets.                                                                                                    | cap<br>WPA2-P5-01-dec.cap                                                                                                    |
| # BSSID ESSID E                                                                                                    | Encryption                                                                                                    |
| 1 00:16:06:DA:CF:2F CyberPHY 8                                                                                                    | wPA (1 handshake)                                                                                                    |
| Choosing first network as target.                                                                                                    | Destination Protoco                                                                                                    |
| Opening WPA2-P5-01.cape wait<br>Read 7675 packets.                                                                                                    | 199.26 192.148.1.127 TCP<br>FF02:18 ICMPv<br>255.255.255 DHCP                                                                                                    |
| 1 potential targets                                                                                                    | 255.255.255.255 DHCP<br>.98.188 192.168.1.127 TLSV1<br>                                                                                                    |
| Please specify a dictionary (option -w).<br>restances of the second second | 28 bits), 66 bytes captured (528 bits)<br>is:ef:2d (00:16:b6:da:ef:2d), Dst: Huuwel<br>Sre: 60-205.100-2d, Dst: 192.160.1.127<br>1, Sre Port: 8900, Dst Port: 40280, Seq:<br>1, Sre Port: 8900, Dst Port: 40280, Seq: |
| Module IV-<br>Password Wireless<br>Cracking Security                                                                                                    | 4         ************************************                                                                                                    |
|                                                                                                    | ⊘ 2 WPA2-P5-01-dec.cap Packets: 1668 · Displayed: 1668 (100.0%)                                                                                                    |

|                      |                                       |                                         | r                                  | oot@CS2APen     | Fest: ~/CYSE3           | 01            |                      | •      | 0 | Θ | 0 |                                               |                                                                                                    |   |
|----------------------|---------------------------------------|-----------------------------------------|------------------------------------|-----------------|-------------------------|---------------|----------------------|--------|---|---|---|-----------------------------------------------|----------------------------------------------------------------------------------------------------|---|
| File                 | Edit View                             | Search                                  | Terminal                           | Help            |                         |               |                      |        |   |   |   |                                               |                                                                                                    |   |
| root<br>Open<br>Read | OCS2APenTe<br>ing WPA2-P<br>7675 pack | <mark>st:+/CY</mark><br>5-01.ca<br>ets. | <mark>SE301</mark> #∖äi<br>pe wait | rcrack-ng V<br> | IPA2-P5-01.             | cap -w        | rockyoı              | J.txt  |   |   | ^ |                                               |                                                                                                    |   |
| #                    | BSSID                                 |                                         | ESSID                              |                 |                         | Encrypt:      | ion                  |        |   |   |   |                                               |                                                                                                    |   |
| 1                    | 00:16:B6                              | :DA:CF:                                 | 2F Cyber                           | РНҮ             |                         | WPA (1)       | handsha              | ake)   |   |   | L |                                               | - 0                                                                                                    |   |
| Choo                 | sing first                            | networ                                  | k as targ                          | jet. De Edit    |                         |               |                      |        |   |   |   | y <u>W</u> ireless <u>T</u> ools <u>H</u> elp |                                                                                                    |   |
| 0pen<br>Bead         | ing WPA2-P                            | 5-01.ca                                 | pe wait                            |                 |                         |               |                      |        |   |   | H | * <b>_</b> @ @ @                              | R 🎹                                                                                                    |   |
| Neau                 | 7075 pack                             |                                         |                                    |                 |                         |               |                      |        |   |   |   |                                               | - T<br>P<br>Expression<br>ocol Length<br>.11 10<br>.11 10<br>.11 10<br>.11 10<br>.11 10<br>.11 0<br>.11 0<br> |   |
| 1 po                 | tential ta                            | rgets                                   |                                    |                 |                         |               |                      |        |   |   |   | tion Protoco                                  | Length                                                                                                    |   |
|                      |                                       |                                         |                                    |                 |                         |               |                      |        |   |   |   | c8:dd:46 (78: 802.11                          | 10                                                                                                    |   |
|                      |                                       |                                         |                                    |                 |                         |               |                      |        |   |   |   | C8:00:46 (78: 802.11<br>Te b8:3d:23 ( 802.11  | 10                                                                                                    |   |
|                      |                                       |                                         |                                    | Aircrack-n      | 1.5.2                   |               |                      |        |   |   |   | Te_b8:3d:23 ( 802.11                          | 10                                                                                                    |   |
|                      | [00:00:6                              | 4] 2272                                 | 8/7120712                          | keys teste      | d (5026.02              | k/s)          |                      |        |   |   |   | ·Li_da:cf:2f ( 802.11                         | 10                                                                                                    |   |
|                      | -                                     |                                         |                                    | (               |                         |               |                      |        |   |   |   |                                               | Þ                                                                                                    |   |
|                      | Time Let                              | τ: 23 M                                 | inutes, 3                          | 2 seconds       |                         |               |                      | 0.32%  |   |   |   | aptured (80 bits)                             |                                                                                                    |   |
| Hom                  | CYSE30                                | 1 -                                     | KEY                                | FOUND! [ r      | nessenger ]             | 0.            |                      | :: • I | _ |   | - | x                                             |                                                                                                    |   |
|                      |                                       |                                         |                                    |                 | _                       |               |                      |        | _ |   |   |                                               |                                                                                                    |   |
|                      |                                       |                                         |                                    | =               | 01010<br>01103<br>01110 |               | 1010<br>9103<br>9310 |        |   |   |   |                                               |                                                                                                    |   |
|                      | Modul                                 | e IV-<br>vord                           | Module V-<br>Wireless              | rockyou.txt     | WPA2-P5<br>01.cap       | - WP/<br>01-d | A2-P5-<br>lec.cap    |        |   |   |   | ·····d··r V·                                  |                                                                                                    | _ |
|                      | Crac                                  | ang                                     | Security                           |                 |                         |               |                      |        |   |   |   |                                               |                                                                                                    |   |

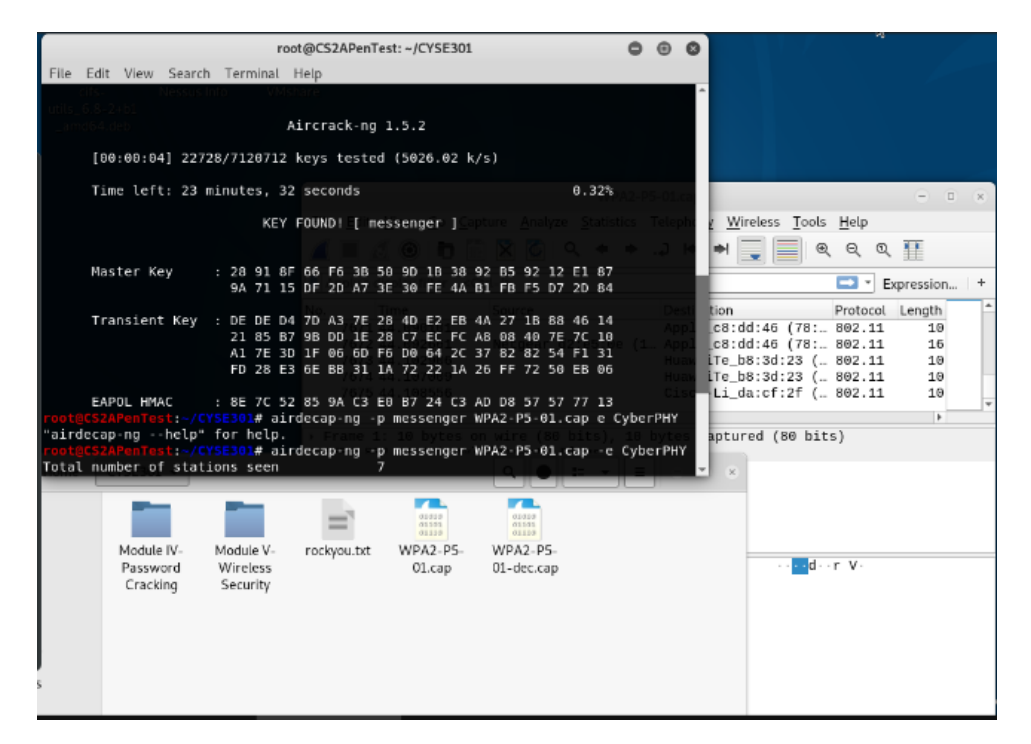

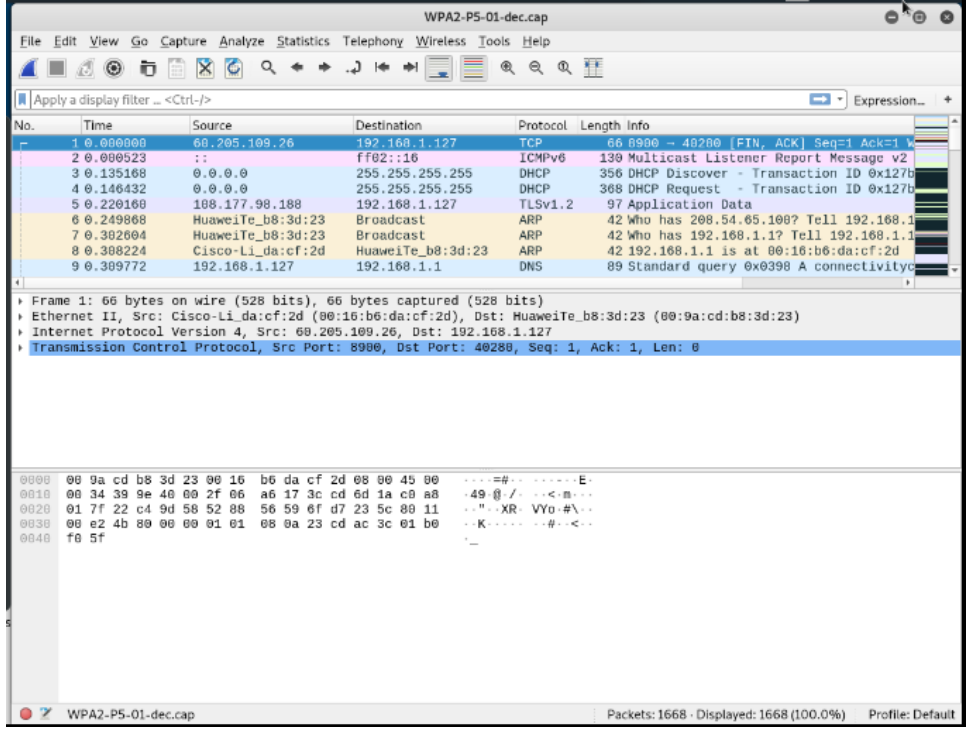

- First, I opened the lab4wpa2.cap and see the encrypted traffic under 802.11
- I used aircrack-ng lab4wpa2.cap
- I selected "4" as an option due to WPA encryption
- I copied rockyou.txt.gz to working directory
- I unzipped rockyou.txt.gz

- I used the file to run a dictionary attack and found the password which is "password"
- I used aircdecap to create lab4wpa2-dec.cap and opened it on wireshark
- By analyzing the file, it appears that majority of the packets are TCP packets which is about 98% and IPV4 packets at 99.7%.

2. Decrypt the encrypted traffic and write a detailed summary to describe what you have explored

from this encrypted traffic file. -10 points Last digit of your MD5 Filename 0~3 WPA2-P1-01.cap 4~5 WPA2-P2-01.cap 6~8 WPA2-P3-01.cap 9~B WPA2-P4-01.cap C~F WPA2-P5-01.cap

Figure 1 Command to get the MD5 hash.

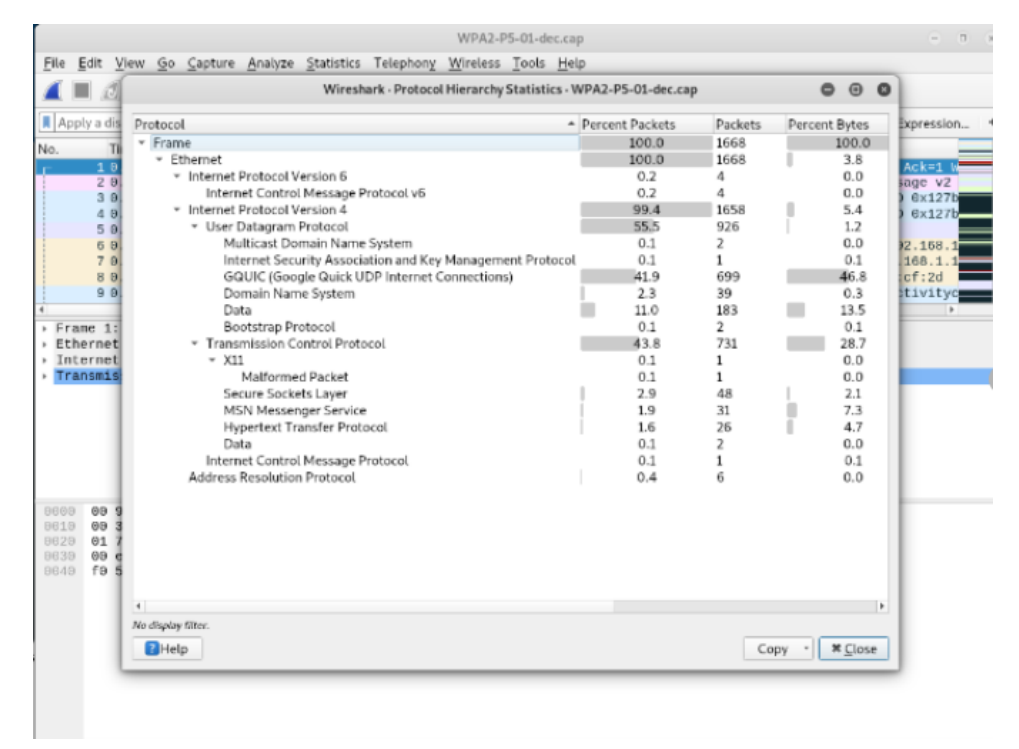

| Be Edit Yew Go Capture Analyze Statistics Telephony Wireless Tools Help         Image: Computer Analyze Statistics Telephony Wireless Tools Help         Image: Computer Analyze Statistics Telephony Wireless Tools Tools Tools Tools Tools Tools Tools Tools Tools Tools Tools Tools Tools Tools Tools Tools Tools Tools Tools Tools Tools Tools Tools Tools Tools Tools Tools Tools Tool                                                                                                    |                            |                                                                             |                                                                         |                                                      |                                              |                                             | WPA2                                     | -P5-01                     | dec.cap                   |             |         | 0 0                                             | 0 6 |
|----------------------------------------------------------------------------------------------------|----------------------------|-----------------------------------------------------------------------------|-------------------------------------------------------------------------|------------------------------------------------------|----------------------------------------------|---------------------------------------------|------------------------------------------|----------------------------|---------------------------|-------------|---------|-------------------------------------------------|-----|
| Image       Image       Image <thimage< th=""> <thimage< th=""> <thim< td=""><td>File</td><td>Edit View Q</td><td><u>5</u>o <u>C</u>apture</td><td><u>A</u>nalyze</td><td>Statistics</td><td>Telephon</td><td><u>W</u>ireles</td><td>s <u>T</u>oo</td><td>ls <u>H</u>elp</td><td></td><td></td><td></td><td></td></thim<></thimage<></thimage<>                                                                                                    | File                       | Edit View Q                                                                 | <u>5</u> o <u>C</u> apture                                              | <u>A</u> nalyze                                      | Statistics                                   | Telephon                                    | <u>W</u> ireles                          | s <u>T</u> oo              | ls <u>H</u> elp           |             |         |                                                 |     |
| Apply a display filter       Expression         a.       Time       Source       Destination       Protocol       Length Info         a.       9.080806       60.285.199.26       192.168.1.127       TCP       66.89969 - 48286       [FIN, ACK] Segn1 Ack=1 is         a.       0.080623       ::       ff02:168       ICMPv6       130 Multicast Listener Report Message v2         a.       0.135168       0.0.0.0       255.255.255.255       DNCP       366 DNCP Delscover - Transaction ID 0x1277         5.0.220160       108.177.98.188       192.108.1.127       TLSV1.2       97 Application Data       Transaction ID 0x1277         5.0.220160       108.3077.98.188       192.108.1.127       TLSV1.2       97 Application Data       Transaction ID 0x1277         7.0.302604       HuaweiTe_b8:3d:23       Broadcast       ARP       42 Who has 208.54.65.1097 rell 192.168.1.1         9.0.309772       192.168.1.1       192.168.1.127       192.168.1.1       DNS       49 Standard query 0x838 A connectivity         10.332856       192.168.1.127       192.168.1.127       DNS       49 Standard query 0x838 A connectivity         11.0.323292       21.66.25.9.39.3195       192.168.1.127       DNS       43 Standard query 0x838 A connectivity         11.0.303355       192.168.1.127                                                                                                    |                            | ■ ⊿ ●                                                                       | ð 🗎 🖹                                                                   | ۵ م                                                  | . + +                                        | .J I≢                                       | +                                        |                            | ଇ୍ପ୍                      | Q           | ••      |                                                 |     |
| o.         Time         Source         Destination         Protocol         Length Info           1 0.0000023         11         1707         66 8980 - 40280 [FIN, ACK] Seg-1 Ack-1 w           2 0.000023         11         1707         68 8980 - 40280 [FIN, ACK] Seg-1 Ack-1 w           3 0.135168         0.0.0         255.255.255.255         DHCP         336 BDCP Discover - Transaction ID 0x1271           5 0.220160         108.177.98.188         192.108.1.127         TLSV1.2         97 Application Data           6 0.20001         108.177.98.188         192.108.1.127         TLSV1.2         97 Application Data           7 0.302664         HuaweiTe_b8:3d:23         Broadcast         ARP         42 Who has 208.54.65.51007 Tell 192.168.1.           8 0.300224         Cisco-Li dat.fr:2d         HuaweiTe_b8:3d:23         ARP         42 Who has 208.54.45.51007 Tell 192.168.1.           9 0.309772         192.168.1.127         192.168.1.127         DNS         99 Standard query 0x6398 A connectivity           10 0.325856         192.128.1.127         192.168.1.127         DNS         74 Standard query 0x6203 A www.google.co           12 0.407052         216.58.133.195         HTP         266 GT /generate_204 HTP/1.1         140.414732           13 0.40910         192.168.1.127         DTC         60 Go 402 (2                                                                                                    | A                          | oply a display filt                                                         | ter <ctrl-></ctrl->                                                     |                                                      |                                              |                                             |                                          |                            |                           |             |         | Expression.                                     | . 4 |
| 1       0.000533       1192.168.1.127       TCP       66.8969 - 40226 [FIN, ACK] Seg1 AcK-1 W         2       0.000533       11       ff62:16       ICMPV6       136 Multicast Listener Report Message V2         3       0.135168       0.0.0.0       255.255.255       DHCP       366 DHCP Discover - Transaction ID 0x127h         4       0.44442       0.6.6.8       255.255.255       DHCP       366 DHCP Request - Transaction ID 0x127h         5       0.220160       168.177, 98.188       192.168.1.127       TLSV1.2       97 Application Data         6       0.242664       HuaweiTe_b8:3d:23       Broadcast       ARP       42 Who has 206.54.65.1007 Tell 192.168.1.1         8       0.380224       Cisco-Li_da:cf:2d       HuaweiTe_b8:3d:23       ARP       42 Who has 192.168.1.1       11 192.168.1.1         16       0.320564       HuaweiTe_b8:3d:23       ARP       42 Buh has 206.54.65.1007 Tell 192.168.1.1       10         17       0.32.168.1.127       192.168.1.1       192.168.1.1       DNS       89 Standard query Pso308 A connectivity         18       0.325562       192.168.1.127       172.217.5.68       TLSV1.2       588 Cient Hello         19       0.366572       192.168.1.127       172.217.5.68       TLSV1.2       588 Cient Hello      <                                                                                                    | No.                        | Time                                                                        | Sour                                                                    | ce                                                   |                                              | Destina                                     | tion                                     |                            | Proto                     | col         | Length  | Info                                            | _   |
| 2 0.000523 :: ff02:16 ICPP-0 350 DHCP 350 DHCP 3 |                            | 1 0.00088                                                                   | 60.2                                                                    | 205.109.                                             | .26                                          | 192.16                                      | 58.1.127                                 |                            | TCP                       |             | 66      | 8900 → 48280 [FIN, ACK] Seq=1 Ack=1 W           | _   |
| 3 0.135168       0.0.0.0       255.255.255       DHCP       355 DHCP Discover - Transaction ID 0x127h         5 0.220160       108.177.98.188       192.108.1.127       TLSV1.2       97 Application Data       00x127h         6 0.249860       HuawelTe_D633d:23       Broadcast       ARP       42 Who has 200.545.5007 Tell 192.168.1.1         7 0.302604       HuawelTe_D633d:23       Broadcast       ARP       42 Who has 192.168.1.117 Tell 192.168.1.1         8 0.308224       Cisco-Lida:cf:2d       HuawelTe_D633d:23       ARP       42 192.108.1.1 is at 00:10:10:dic:dic:dic:dic:dic:dic:dic:dic:dic:dic                                                                                                    |                            | 2 0.00052                                                                   | 23 ::                                                                   |                                                      |                                              | ff02:                                       | 16                                       |                            | ICMP                      | v6          | 130     | Multicast Listener Report Message v2            |     |
| 4 0.14643       0.0.0       255.255.255       DHCP       368 DHCP Request - Transaction ID 0x127         5 0.220100       108.177.98.188       192.108.1.127       TLSV1.2       368 DHCP Request - Transaction ID 0x127         7 0.302664       HuaweiTe_b8:3d:23       Broadcast       ARP       42 Who has 192.108.1.115       1192.108.1.1         8 0.308224       Cisco-Li datcf:2d       Broadcast       ARP       42 Who has 192.108.1.1       1192.108.1.1         9 0.309772       192.108.1.1       192.108.1.1       DNS       89 Standard query 0x0308 A connectivity         10 0.323596       192.108.1.1       DNS       105 Standard query 0x0308 A connectivity       102.108.1.127         11 0.323596       192.108.1.127       192.108.1.127       TCP       66 80 - 41422 [SYN, AcK, Seq=0 Ack=1 Win         13 0.409100       192.168.1.127       172.217.5.68       TLSV1.2       583 Client Hello         16 0.6108050       192.108.1.127       172.217.5.68       TLSV1.2       583 Client Hello         16 0.6108051       192.108.1.127       172.217.5.68       TLSV1.2       583 Client Hello         16 0.6095872       172.217.5.63       192.108.1.127       TCP       66 [TCP ACKed unseen segment) 443 - 4633         17 0.774208       192.108.1.127       192.108.1.127       TSP                                                                                                    |                            | 3 0.13516                                                                   | 58 0.0                                                                  | .0.0                                                 |                                              | 255.25                                      | 55.255.25                                | 55                         | DHCP                      |             | 356     | DHCP Discover - Transaction ID 0x127b           |     |
| 5 0.220100       108.177.98.188       192.108.1.127       TLSV1.2       97 Application Data         6 0.249806       HuaweiTe_b8:3d:23       Broadcast       ARP       42 Who has 208.54.65.1007 Tell 192.108.1         8 0.390784       HuaweiTe_b8:3d:23       Broadcast       ARP       42 Who has 192.168.1.11 Tell 192.168.1.1         8 0.390772       192.168.1.127       192.168.1.11       DNS       89 Standard query 9x0398 A connectivity         10 0.312832       192.168.1.127       192.168.1.1       DNS       74 Standard query 9x0398 A connectivity         10 0.312832       192.168.1.127       192.168.1.1       DNS       74 Standard query 9x0398 A connectivity         11 0.407052       216.58.193.195       192.168.1.127       TCP       66 80 - 41492 [SYN, ACK] Seq=0 Ack=1 Win         12 0.407052       216.58.193.195       192.168.1.127       T72.217.5.68       TLSV1.2       583 Client Hello         15 0.618505       192.168.1.127       172.217.5.68       TLSV1.2       583 Client Hello       143 - 4655         16 0.695672       172.217.5.68       192.168.1.127       TOP       66 TCP pencetac_204 HTTP/1.1       140 - 4635         18 0.499443       192.168.1.127       192.168.1.127       TOP       66 TCP Acked unseen segment not capturee]       160         19 0.893515 <td< td=""><td>L</td><td>4 0.14643</td><td>32 0.0</td><td>.0.0</td><td></td><td>255.25</td><td>55.255.25</td><td>55</td><td>DHCP</td><td></td><td>368</td><td>DHCP Request - Transaction ID 0x127b</td><td>_</td></td<>                                                                                                    | L                          | 4 0.14643                                                                   | 32 0.0                                                                  | .0.0                                                 |                                              | 255.25                                      | 55.255.25                                | 55                         | DHCP                      |             | 368     | DHCP Request - Transaction ID 0x127b            | _   |
| 6 0.249966       HuawelTe_D8:3d:23       Broadcast       ARP       42 Who has 200.54.65.1007 Tell 192.168.1.1         8 0.308224       Cisco-Li_da:cf:2d       HuaweiTe_D8:3d:23       ARP       42 192.168.1.1 Tell 192.168.1.1         9 0.309772       192.168.1.1.27       192.168.1.1       DNS       89 Standard query 0x9398 A connectivity         10 0.312632       192.166.1.127       192.168.1.1       DNS       105 Standard query 0x9398 A connectivity         11 0.323596       192.166.1.127       192.168.1.1       DNS       74 Standard query 0x9398 A connectivity         13 0.409100       192.166.1.127       192.168.1.1       DNS       74 Standard query 0x928 A connectivity         13 0.409100       192.166.1.127       192.168.1.1       DNS       74 Standard query 0x928 A connectivity         14 0.414732       192.168.1.127       TCP       66 80 - 41492 [SYN, ACK] Seq=0 Ack=1 Win         13 0.409100       192.168.1.127       172.217.5.68       TLSV1.2       S32 [IGT Perevious segment not captured]         16 0.638050       192.168.1.127       192.168.1.1       DNS       74 Standard query 0x464 A AwA nobao.cc         19 0.993515       192.168.1.127       192.168.1.127       DNS       74 Standard query 0x464 A AwA nobao.cc         12 0.906731       192.168.1.127       66.190.24.243       TCP                                                                                                    |                            | 5 0.22010                                                                   | 50 108                                                                  | .177.98.                                             | .188                                         | 192.1                                       | 38.1.127                                 |                            | TLSv                      | 1.2         | 97      | Application Data                                |     |
| 7 0.302604       Huawelle_D8:30:23       Broadcast       ARP       42 Who has 192.168.1.1 is at 00:16:b6:di.17         9 0.309772       192.168.1.127       192.168.1.1       DNS       89 Standard query 0x0398 A connectivity         10 0.312032       192.168.1.1       DNS       195 Standard query 0x0398 A connectivity         11 0.323596       192.168.1.127       192.168.1.127       DNS       195 Standard query 0x62b3 A www.gogle.co         12 0.407052       210.58.103.195       192.168.1.127       TCP       66 80 - 41492 (SYM, ACK) Seq=0 Ack=1 Win         13 0.409100       192.168.1.127       172.217.5.68       TLSV1.2       583 Standard query 0x62b3 A www.gogle.co         16 0.6198050       192.168.1.127       172.217.5.68       TLSV1.2       583 Standard query 0x62b3 A www.gogle.co         16 0.6198050       192.168.1.127       172.217.5.68       TLSV1.2       583 Standard query 0x62b3 A www.gogle.co         16 0.6198050       192.168.1.127       172.217.5.68       TLSV1.2       583 Standard query 0x62b3 A www.gogle.co         16 0.6198051       192.168.1.127       192.168.1.127       DNS       168 Standard query 0x62b3 A m.qo         16 0.6198054       192.168.1.127       192.168.1.127       DNS       74 Standard query 0x16da A www.taobao.co         19 0.893515       192.168.1.127       192.168.1.127                                                                                                    |                            | 6 0.24986                                                                   | 58 Huav                                                                 | weiTe_b8                                             | 8:3d:23                                      | Broad                                       | cast                                     |                            | ARP                       |             | 42      | Who has 208.54.65.100? Tell 192.168.1           |     |
| 8 0.308224       C1sco-L1_datC1:20       Hukker10_D8:30:23       AAP       42 192.108.1.1 1s at 00:10:00:01:01:01:01:01:01:01:01:01:01:0                                                                                                    |                            | 7 0.30260                                                                   | 94 Huav                                                                 | weiTe_b8                                             | 8:3d:23                                      | Broad                                       | cast                                     |                            | ARP                       |             | 42      | Who has 192.168.1.1? Tell 192.168.1.1           |     |
| 9 0.3097/2       192.108.1.127       192.108.1.127       DNS       205 Standard query exosos & 0x308 A connectivity of 0x0308 A connectivity of 0x0308 A c                                                                    |                            | 8 0.30822                                                                   | 24 C150                                                                 | co-L1_da                                             | a:cf:2d                                      | Huawe:                                      | LTe_b8:3d                                | 1:23                       | ARP                       |             | 42      | 192.168.1.1 is at 00:16:b6:da:cf:2d             |     |
| 10 0.312032       192.100.1.1       192.100.1.127       DNS       100 Standard query 0x5038 A www.google.co         12 0.407052       216.58.193.195       192.108.1.127       TCP       66 80 - 41492 [SYN, ACK] Seq=0 Ack=1 Win         13 0.4071632       216.58.193.195       192.108.1.127       TCP       66 60 - 41492 [SYN, ACK] Seq=0 Ack=1 Win         14 0.414732       192.108.1.127       172.217.5.68       TLSV1.2       538 Client Hello         15 0.605072       172.217.5.60       192.168.1.127       TCP       66 66 T/generate_204 HTTP/1.1         16 0.605072       172.217.5.60       192.168.1.127       TCP       66 TSP Acked unseen segment not captured], 160 0.050072         17 0.774280       192.168.1.127       192.168.1.127       TCP       66 TSP Acked unseen segment] 443 - 4653         17 0.774280       192.168.1.127       192.168.1.1       DNS       74 Standard query 0x1643 AAAA myow, align         20 0.931463       192.168.1.127       192.168.1.1       DNS       74 Standard query 0x1643 AAAA myow, align         21 0.94886       192.168.1.127       192.168.1.127       TCP       74 44356 - 460 [SYN] Seq=0 Wine5555 Len         21 0.94886       192.168.1.127       192.168.1.127       TCP       74 43170 - 443 [SYN] Seq=0 Wine5555 Len         22 0.906731       192.168.1.127       192.168.1.127<                                                                                                    |                            | 9 0.30977                                                                   | 72 192                                                                  | .108.1.1                                             | 127                                          | 192.10                                      | 38.1.1                                   |                            | DNS                       |             | 89      | Standard query 0x0398 A connectivityc           |     |
| 110.325980       192.106.1.127       192.106.1.127       TCP       66 60 - 41492       192.106.1.127         130.409100       192.106.1.127       216.56.193.195       HTTP       286 6ET /generate_204 HTTP/1.1         140.414732       192.106.1.127       216.56.193.195       HTTP       286 6ET /generate_204 HTTP/1.1         150.409100       192.106.1.127       172.217.5.68       TLSv1.2       382 Client Hello         150.40952       192.106.1.127       172.217.5.68       TLSv1.2       312 [FCP Provious segment not captured], 43 - 4653         170.774288       192.106.1.127       192.106.1.127       DNS       166 Standard query exideA A www.tabbao.co         180.899443       192.106.1.127       192.108.1.1       DNS       84 Standard query exideA A Aww.tabbao.co         280.93515       192.106.1.127       66.190.24.243       TCP       74 49316 - 463 [SVN] Seq=0 Win=5535 Len         210.934880       192.106.1.127       66.190.24.243       TCP       74 49316 - 463 [SVN] Seq=0 Win=5535 Len         210.948806       192.106.1.127       TCP       54 60 - 40356 [ACK] Seq=1 Ack=61 Win=29         211.92253       66.190.24.243       TCP       74 49316 - 443 [SVN] Seq=0 Win=5535 Len         220.960731       192.106.1.27       TCP       74 49316 - 4435 [SVN] Seq=6 Ack=61 Win=29                                                                                                    |                            | 10 0.31283                                                                  | 32 192                                                                  | .108.1.1                                             | 1                                            | 192.10                                      | 08.1.12/                                 |                            | DNS                       |             | 105     | Standard query response 0x0398 A conn           | _   |
| 13 0.407602       210.55.193.30       192.100.1.127       105.51.193.195       HTP       206 0ET /generate_204 HTP/1.1         14 0.414732       192.108.1.127       172.217.5.68       TLSV1.2       538 Client Hello         16 0.618050       192.108.1.127       172.217.5.68       TLSV1.2       538 Client Hello         16 0.618050       192.108.1.127       172.217.5.68       TLSV1.2       538 Client Hello         17 0.774208       192.108.1.127       TGP. Pecvious segment not captured]       443 - 4653         17 0.774208       192.108.1.127       TDP. 108       66 [TCP ACKed unseen segment]       443 - 4653         19 0.893515       192.108.1.127       192.108.1.127       DNS       74 Standard query 0x46da AwAw.taobao.co         20 0.906731       192.108.1.127       192.108.1.127       GO (192 - 0x4635 - 0x66)       535 Len-         21 0.94880       192.108.1.127       192.108.1.127       GO (192 - 0x4635 - 0x66)       Standard query 0x46da AwA myw.alipp         21 0.904731       192.108.1.127       192.108.1.127       TCP       74 44356 - 408 [SW] Seq=0 Win=65535 Len         22 0.906731       192.108.1.127       TCP       74 44356 - 404 [SW] Seq=0 Win=65535 Len         24 194888       192.108.1.327       TCP       54 005 - 40356 [AcKC] Seq=1 Ack=61 Win=29         24 19                                                                                                    |                            | 12 0 40705                                                                  | 10 192                                                                  | 59 102                                               | 105                                          | 192.10                                      | 30 1 127                                 |                            | TCD                       |             | 66      | Standard query 8x6203 A WWW.google.co           |     |
| 13 0.493100       192.100.1.127       210.50.153.133       MTFP       200 0E 1102.100.1.127         14 0.414732       192.168.1.127       172.217.5.68       TLSV1.2       312 [TCP Previous segment not captured] , 100.059072         16 0.695072       172.217.5.68       TLSV1.2       312 [TCP Previous segment not captured] , 4653         17 0.774288       192.168.1.127       T72.217.5.68       TLSV1.2       312 [TCP Previous segment not captured] , 4633         17 0.774288       192.168.1.127       T02.168.1.127       DNS       74 standard query esponse 0x4cb5 A m. np         18 0.893515       192.168.1.127       192.168.1.1       DNS       74 standard query 0x4643 AAA mygw. alipa         20 0.905731       192.168.1.127       198.11.186.81       TCP       74 43170 - 443 [SVN] Seg=0 Win=05535 Len         21 0.948800       192.168.1.127       198.11.186.81       TCP       74 443170 - 443 [SVN] Seg=0 Win=05535 Len         22 0.960731       192.168.1.127       198.11.186.81       TCP       74 443170 - 443 [SVN] Seg=0 Win=05535 Len         23 1.022539       66.199.24.243       HTTP       114 HEAD / HTTP/1.1       123 1.02253 Len         24 1.94488       192.168.1.127       TCP       54 400 - 40356 [ACK] Seg=1 Ack=61 Win=29         24 1.94488       192.168.1.127       TCP       74 443 - 44376 [SVN] ArxH Same Ac                                                                                                    |                            | 13 0 40705                                                                  | 102 210                                                                 | 168 1 1                                              | 127                                          | 216 50                                      | 2 102 105                                |                            | UTTP                      |             | 286     | CET /generate 204 HTTD/1 1                      |     |
| 19 0.4102       192.100.1127       172.217.5.68       122.100.1127       172.217.5.68       122.100.1127       160.695072       172.217.5.68       192.100.1127       172.217.5.68       192.100.1127       160.695072       172.217.5.68       192.100.1127       172.217.5.68       192.100.1127       160.695072       172.217.5.68       192.100.1127       172.217.5.68       192.100.1127       160.65507       162.102.102       166       TCP Previous segment not captured],       66       TCP Previous segment not captured],       160.695072       172.217.5.68       192.100.1127       172.217.5.68       1127.102.1127       102.100.1127       102.100.1127       102.100.1127       102.100.1127       102.100.1127       102.100.1127       102.100.1127       102.100.1127       102.100.1127       102.100.1127       102.100.1127       102.100.1127       104.102.043       102.100.1127       102.100.1127       104.43176       - 4435 [SYN] Seq=0 Win=05555 Len=         21 0.9045031       192.100.1.127       198.11.186.81       TCP       74.43376       - 4435 [SYN] Seq=0 Win=05555 Len=       123.1022539       66.190.24.243       192.100.1.127       TCP       54.00       40356 [ACK] Seq=1 Ack=61 Win=29       24.1 91488       198.11 186.81       127       TCP       74.43376       58.94 Kes on Wire (2944 bits), 368 bytes captured (2944 bits)       114.140.0 / HTP/1.1       123.1022539 <td></td> <td>14 0 41473</td> <td>192</td> <td>168 1 1</td> <td>127</td> <td>172 2</td> <td>7 5 68</td> <td>,</td> <td>TLSV</td> <td>1 2</td> <td>583</td> <td>Client Hello</td> <td></td>                                                                                                    |                            | 14 0 41473                                                                  | 192                                                                     | 168 1 1                                              | 127                                          | 172 2                                       | 7 5 68                                   | ,                          | TLSV                      | 1 2         | 583     | Client Hello                                    |     |
| 16 0.00000       107.301.11.1       117.11.1       117.11.1       117.11.1       117.11.1       117.11.1       117.11.1       117.11.1       117.11.1       117.11.1       117.11.1       117.11.1       117.11.1       117.11.1       117.11.1       117.11.1       117.11.1       117.11.1       117.11.1       117.11.1       117.11.1       117.11.1       117.11.1       117.11.1       117.11.1       117.11.1       117.11.1       117.11.1       117.11.1       117.11.1       117.11.1       117.11.1       117.11.1       117.11.1       117.11.1       117.11.1       117.11.1       117.11.1       117.11.1       117.11.1       117.11.1       117.11.1       117.11.1       117.11.1       117.11.1       117.11.1       117.11.1       117.11.1       117.11.1       117.11.1       117.11.1       117.11.1       117.11.1       117.11.1       117.11.1       117.11.1       117.11.1       117.11.1       117.11.1       117.11.1       117.11.1       117.11.1       117.11.1       117.11.1       117.11.1       117.11.1       117.11.1       117.11.1       117.11.1       117.11.1       117.11.1       117.11.1       117.11.1       117.11.1       117.11.1       117.11.1       117.11.1       117.11.1       117.11.1       117.11.1       117.11.1       117.11.1       117.11.1                                                                                                    |                            | 15 0 61995                                                                  | 52 192                                                                  | 168 1 1                                              | 127                                          | 172.2                                       | 7 5 69                                   |                            | TLSV                      | 1.2         | 313     | ITCP Provious segment not captured]             |     |
| 17 0.774288       192.168.1.1       192.168.1.127       DNS       106 Standard query exponse 0x4055 A m.qp.         18 0.899443       192.168.1.127       192.168.1.127       DNS       74 Standard query exponse 0x4055 A m.qp.         20 0.93515       192.168.1.127       192.168.1.127       Standard query exponse 0x4055 A m.qp.         20 0.913483       192.168.1.127       66.198.24.243       TCP       74 40356 - 80 [SYN] Seq=8 Win-65535 Len         21 0.948886       192.168.1.127       66.198.24.243       TCP       74 443176 - 443 [SYN] Seq=8 Win-65535 Len         22 0.960731       192.168.1.127       66.198.24.243       TCP       74 443176 - 443 [SYN] Seq=8 Win-65535 Len         23 1.922539       66.198.24.243       192.168.1.127       TCP       74 443176 - 443 [SYN] Seq=8 Win-65535 Len         23 1.922539       66.198.24.243       192.168.1.127       TCP       74 443176 - 443 [SYN] Seq=8 Win-65535 Len         23 1.922539       66.198.24.243       192.168.1.127       TCP       74 44316 - 443 [SYN] Seq=8 Win-65535 Len         24 1.943488       193.11 186.81       192.168.1.27       TCP       74 44316 - 443 [SYN] Seq=8 Win-65535 Len         24 1.943488       193.11 186.81       192.168.1.27       TCP       74 4435 [SYN] Seq=1 Ack=61 Win-29         24 1.943488       198.11 186.81       192.168.1.27                                                                                                    |                            | 16 0 60507                                                                  | JU 102.<br>70 170                                                       | 217 5 6                                              | 127<br>89                                    | 102.1                                       | 10 1 127                                 |                            | TCD                       |             | 88      | [TCP ACKed unseen segment] 442 - 4652           |     |
| 18 0.898443       192.168.1.127       192.168.1.1       DNS       74 Standard query 0x16da A xww.taobao.co         19 0.893515       192.168.1.127       192.168.1.1       DNS       74 Standard query 0x16da A xww.taobao.co         20 0.913483       192.168.1.127       192.168.1.1       DNS       74 Standard query 0x16da A xww.taobao.co         21 0.948806       192.168.1.127       192.168.1.127       192.168.1.127       194.43170       74 43170       443.56         21 0.948806       192.168.1.127       198.11.186.81       TCP       74 443170       443.584.00       105.553.5       Len         21 0.948806       192.168.1.127       192.168.1.127       TCP       74 443170       443.584.00       Seq=9 Win=55535       Len         22 0.960731       192.168.1.127       TCP       74 443.544.00       Seq=1 Ack=61 Win=29       Ack=70 Win=5535       Len         23 1.922539       66.198.24.243       192.168.1.27       TCP       74 443.444.544.544       Seq=1 Ack=61 Win=29         24 1 191488       198.1186.81       192.168.1.27       TCP       74 443.444.544       Seq=1 Ack=61 Win=29         24 1 191488       198.1186.81       192.168.1.27       TCP       74 443.444.544       Seq=1 Ack=61 Win=29         24 1 191488       198.186.23       192.946.1.23 <td></td> <td>17 0.77426</td> <td>18 192</td> <td>168 1 1</td> <td>1</td> <td>192.16</td> <td>18.1.127</td> <td></td> <td>DNS</td> <td></td> <td>168</td> <td>Standard query response 0x4cb5 A m qn</td> <td></td>                                                                                                    |                            | 17 0.77426                                                                  | 18 192                                                                  | 168 1 1                                              | 1                                            | 192.16                                      | 18.1.127                                 |                            | DNS                       |             | 168     | Standard query response 0x4cb5 A m qn           |     |
| 19 0.893515       192.168.1.127       192.168.1.1       DNS       64 Standard query 0x4643 AAAA mygw.alipp         28 0.913483       192.168.1.127       66.199.24.243       TCP       74 40356 - 80 [SYN] Seq=0 Win=65535 Len         22 0.966731       192.168.1.127       66.199.24.243       TCP       74 443170 - 443 [SYN] Seq=0 Win=65535 Len         23 1.022539       66.198.24.243       192.168.1.127       66.198.24.243       HTTP       114 HEAD / HTTP/1.1         23 1.022539       66.198.24.243       192.168.1.127       TCP       54 80 - 40356 [ACK] Seq=1 Ack=61 Win=29         24 1.91488       198.11.186.81       192.168.1.127       TCP       54 80 - 40356 [ACK] Seq=1 Ack=61 Win=29         24 1.91488       198.11 186.81       192.168.1.127       TCP       54 80 - 40356 [ACK] Seq=1 Ack=61 Win=29         24 1.91488       198.11 186.81       192.168.1.127       TCP       74 4d35 - 48176 [SVN ArK1 Senm8 Ack=1 Win         Frame 4: 368 bytes on wire (2944 bits), 368 bytes captured (2944 bits)       Ethernet II, Src: HuawesTe_B8:3d:23 (80:9a:cd:b8:3d:23), Dst: Broadcast (ff:ff:ff:ff:ff:ff:ff:ff:ff:ff:ff:ff:ff:                                                                                                    |                            | 18 0.89844                                                                  | 13 192                                                                  | 168.1.1                                              | 127                                          | 192.10                                      | 38.1.1                                   |                            | DNS                       |             | 74      | Standard query 9x16da A www.tanhao.co           |     |
| 20 0.913483       192.168.1.127       66.190.24.243       TCP       74 46356 - 80 [SYN] Seq=0 Win=65355 Len=         21 0.94880       192.168.1.127       198.11.186.81       TCP       74 46376 - 443 [SYN] Seq=0 Win=65355 Len=         21 0.94880       192.168.1.127       198.11.186.81       TCP       74 46376 - 443 [SYN] Seq=0 Win=65355 Len=         21 0.94880       192.168.1.127       198.11.127       TCP       74 46376 - 443 [SYN] Seq=0 Win=65355 Len=         23 1.022539       66.190.24.243       192.168.1.127       TCP       54 00 - 40356 [ACK] Seq=1 Ack=61 Win=29         24 1 191488       198.11 186.81       192.168.1.127       TCP       54 00 - 40356 [ACK] Seq=1 Ack=61 Win=29         24 1 191488       198.11 186.81       192.168.1.27       TCP       74 4d3 - 43376 [SyN] Ack1 Seq=0 Ack=1 Win=29         24 1 191488       198.11 186.81       192.168.1.27       TCP       74 4d3 - 43376 [SyN] Ack1 Seq=0 Ack=1 Win=29         24 1 191488       198.11 186.81       192.108.1.27       TCP       74 4d3 - 43376 [SyN] Ack1 Seq=0 Ack=1 Win=29         Ethernet II, Src: HuaweIre_b8:3d:23 (00:9a:cd:b8:3d:23), Dst: Broadcast (ff:ff:ff:ff:ff:ff:ff:ff:ff:ff:ff:ff:ff:                                                                                                    |                            | 19 0.89351                                                                  | 15 192                                                                  | .168.1.1                                             | 127                                          | 192.10                                      | 38.1.1                                   |                            | DNS                       |             | 84      | Standard query 8x4643 AAAA myow.alipa           |     |
| 21 0.948800       192.168.1.127       198.11.186.81       TCP       74.431(0) - 443       431(0) - 443       Styl) Seg=8 Win=65535 Len         22 0.960731       192.168.1.127       66.198.24.243       HTTP       114 HEAD / HTTP/1.1         23 1.922539       66.198.24.243       192.168.1.127       TCP       54.80 - 40356 [ACK] Seg=1 Ack=61 Win=29         24 1.94488       194.11 184.84       192.168.1.127       TCP       74.443 - 4374       Seg=8 Ark=61 Win=29         24 1.94488       194.184.81       192.168.1.27       TCP       74.443 - 4374       Seg=8 Ark=61 Win=29         24 1.94488       194.184.81       192.168.1.27       TCP       74.443 - 4374       Seg=8 Ark=61 Win=29         24 1.94488       194.184.81       192.168.1.27       TCP       74.443 - 4374       Seg=8 Ark=61 Win=29         24 1.94488       194.184.81       192.168.1.27       TCP       74.443 - 4374       Seg=8 Ark=61 Win=29         25       25.43       194.184.123       195.168.123       195.168.123       195.168.123       195.168.123         195.14.445.25       195.255.255.255.255       195.255.255.255       195.255.255.255       195.255.255       195.255.255         2600       ff ff ff ff ff ff 60 9a cd b8 3d 23 08 00 45 10      =#-E.       27.052.01 dec cdo       Bo                                                                                                    |                            | 20 0.91348                                                                  | 13 192                                                                  | .168.1.1                                             | 127                                          | 66.19                                       | 3.24.243                                 |                            | TCP                       |             | 74      | 40356 → 80 [SYN] Seq=0 Win=65535 Len=           | _   |
| 22 0.966731       192.168.1,127       66.198.24.243       HTTP       114 HEAD / HTTP/1.1         23 1.622539       66.198.24.243       192.168.1.127       TCP       54 80 - 40356 [ACK] Seq=1 Ack=61 Win=29         23 1.922539       66.198.24.243       192.168.1.127       TCP       74 443 - 40356 [ACK] Seq=1 Ack=61 Win=29         24 1.9438       194.11 H& R4       192.168.1 127       TCP       74 443 - 43378 [SVN ArK] Seq=8 Ark=1 Win         Frame 4: 368 bytes on wire (2944 bits), 368 bytes captured (2944 bits)       Ethernet II, Src: Huawe3Te_b8:3d:23 (80:9a:cd:b8:3d:23), Dst: Broadcast (ff:ff:ff:ff:ff:ff:ff:ff:ff:ff:ff:ff:ff:                                                                                                    |                            | 21 0.94886                                                                  | 10 192                                                                  | .168.1.1                                             | 127                                          | 198.1                                       | 1.186.81                                 |                            | TCP                       |             | 74      | 43170 → 443 [SYN] Seg=0 Win=65535 Len           |     |
| 23 1.022539       66.196.24.243       192.168.1.127       TCP       54 80 - 40356       fACK       Seq=1 Ack=61 Win=29         24 1 191488       198.11 186.81       192.168.1.127       TCP       74 433 - 43178       fSVN Ack1 Seq=1 Ack-61 Win=29         Frame 4: 368 bytes on wire (2944 bits), 368 bytes captured (2944 bits)       Ethernet 11, Src: HuaweiTe_b8:3d:23 (80:9a:cd:b8:3d:23), Dst: Broadcast (ff:ff:ff:ff:ff:ff:ff:ff:ff:ff:ff:ff:ff:                                                                                                    | _                          | 22 0,96673                                                                  | 31 192                                                                  | .168.1.1                                             | 127                                          | 66.19                                       | 3.24.243                                 | _                          | HTTP                      |             | 114     | HEAD / HTTP/1.1                                 |     |
| 241         191         192         188         192         188         192         188         192         188         192         188         192         188         192         188         192         188         192         188         192         188         192         188         192         188         192         188         192         188         192         188         192         188         192         188         192         188         192         188         192         188         192         188         192         188         192         188         192         188         192         188         192         188         192         188         192         188         192         188         192         188         192         188         192         188         192         188         192         188         192         158         192         158         192         158         192         158         192         158         192         158         192         158         192         158         192         158         192         158         192         158         192         158 <th167< th=""> <th167< th=""> <th167< th=""></th167<></th167<></th167<>                                                                                                    |                            | 23 1.02253                                                                  | 19 66.                                                                  | 198.24.2                                             | 243                                          | 192.10                                      | 38.1.127                                 |                            | TCP                       |             | 54      | 80 → 40356 [ACK] Seg=1 Ack=61 Win=29            | _   |
| Frame 4: 368 bytes on wire (2944 bits), 368 bytes captured (2944 bits)         Ethernet II, Src: HuaweJie_b8:3d:23 (00:9a:cd:b8:3d:23), Dst: Broadcast (ff:ff:ff:ff:ff:ff:ff:ff:ff:ff:ff:ff:ff:                                                                                                    |                            | 24 1.19148                                                                  | 198                                                                     | 11 186                                               | 81                                           | 192.16                                      | 58.1.127                                 |                            | TCP                       |             | 74      | 443 → 43170 [SYN ACK] Sec=0 Ack=1 Wi            |     |
| 000         ff ff ff ff ff ff ff 60 9a cd b8 3d 23 88 60 45 10                                                                                                    | FI<br>Et<br>II<br>Us<br>Bo | ame 4: 368 b<br>hernet II, S<br>ternet Proto<br>er Datagram<br>otstrap Prof | bytes on wi<br>Src: Huawei<br>ocol Versio<br>Protocol, S<br>tocol (Requ | re (2944<br>Te_b8:30<br>n 4, Src<br>Src Port<br>est) | 4 bits),<br>d:23 (00<br>c: 0.0.0<br>t: 68, D | 368 byt<br>:9a:cd:b<br>.0, Dst:<br>st Port: | es captun<br>8:3d:23),<br>255.255.<br>67 | red (2<br>, Dst:<br>.255.2 | 2944 bi<br>: Broad<br>255 | ts)<br>cast | t (ff:1 | ff:ff:ff:ff:ff)                                 |     |
| Dackate: 1669, Dicelayed: 1669 (100,094) Depfile: Defa                                                                                                    | 300                        | 9 TT TT TT                                                                  | TT TT II 00                                                             | 9 9a cd                                              | 1 D8 3d 2                                    | 3 88 00                                     | 45 10                                    |                            |                           | =# · ·      | E.      |                                                 |     |
| USAR ( MS-11) - DEC CRD USAR ( 1001 108)                                                                                                    |                            |                                                                             | 1 de                                                                    |                                                      |                                              |                                             |                                          |                            |                           |             |         | Instant COR Displayed 1000 (100 00() Destiles D |     |

- MD5 for jdyco001 is d7c49808446d3257c2ecbd70beb7271e so I used WPA2-P5-01.cap
- I used aircrack-ng to open the file
- There was only 1 option so I selected it
- I copied rockyou.txt.gz to desktop where I moved the .cap file
- I used aircrack to find the WPA key.
- I used the airdecap to create the decap file and review the traffic
- In my analysis, I noticed that IPV4 has majority of the protocols with 99.4%, UDP at 55.5%, TCP at 41.9% an TCP at 43.8% of all data packets.